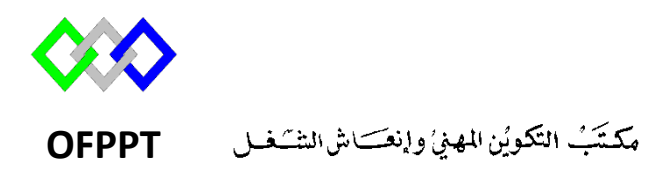

Office de la Formation Professionnelle et de la Promotion du Travail

Complexe de Formation dans les Métiers des Nouvelles Technologies de l'Information, de l'Offshoring et de l'Electronique -Oujda

### Module 10 : Administration d'un réseau sous Linux

Groupe : TRI 202

# Résumé d'installation et configuration des serveurs sous Centos<sub>7</sub>

**Formatrice :ZITI Ilham** 

## Table of Contents

| Configuration de base      |    |
|----------------------------|----|
| Serveur DHCP               | 4  |
| Serveur DNS                | 6  |
| Serveur NFS                | 9  |
| Serveur FTP                | 10 |
| Serveur SSH                |    |
| Serveur SAMBA              | 12 |
| Serveur Apache             | 14 |
| Serveur OpenLdap           |    |
| Serveur OpenVPN            | 20 |
| Quelques Commandes de base | 22 |
|                            |    |

**Remarque : Pour plus de détail référenciez-vous aux cours de chaque serveur** 

## **Configuration de base**

| Modifier le nom        | 1. Modifier le contennu du fichier : <b>#vi /etc/hostname</b>               |
|------------------------|-----------------------------------------------------------------------------|
|                        | 2. Redemarrer la machine : <b>#reboot</b>                                   |
|                        | 3. Tester :#hostname                                                        |
| Désactiver le Pare-Feu | 1. # systemctl stop firewalld.service                                       |
|                        | 2. <b>#systemctl disable firewalld.service</b> //desavtiver au demarrage    |
|                        | automatiquement                                                             |
| Désactiver SELINUX     | 1. Editer le fichier /etc/selinux/config remplacer enforcing par disabled : |
|                        | SELINUX=enforcing                                                           |
|                        | 2. Redemarrer la machine : <b>#reboot</b>                                   |
| Fixer adresse IPV4     | 1. Editer le fichier : #vi /etc/sysconfig/network-scripts/ifcfg-X           |
|                        | 2. Modifier / Ajouter :                                                     |
|                        | <b>BOOTPROTO=static</b> ## Passer en mode static (non DHCP)                 |
|                        | <b>IPADDR=192.168.0.10</b> ## Adresse IP de la machine                      |
|                        | NETMASK=255.255.255.0 ## Masque sous-reseau                                 |
|                        | NETWORK=192.168.0.0 ## Adresse reseau                                       |
|                        | <b>ONBOOT=yes</b> ## Monter l'interface au boot                             |
|                        | 3. Editer le fichier : #vi /etc/sysconfig/network                           |
|                        | 4. Ajouter :                                                                |
|                        | NETWORKING=yes ## Activer le reseau                                         |
|                        | GATEWAY=192.168.0.1 ## Adresse ip de votre passerelle                       |
|                        | 5. Editer le fichier : #/etc/resolv.conf                                    |
|                        | 6. Ajouter l'adresse du serveur DNS :                                       |
|                        | nameserver 10.20.30.40                                                      |
|                        | 7. Redemarrer le service réseau : # systemctl restart network               |
|                        | 8. Tester : <b>#ifconfig</b>                                                |
| Fixer adresse IPV6     | 1. Editer le fichier : #vi /etc/sysconfig/network-scripts/ifcfg-X           |
|                        | 2. Modifier /Ajouter :                                                      |
|                        | <b>BOOTPROTO=static</b> ## Passer en mode static (non DHCP)                 |
|                        | <b>IPV6INIT=yes</b> ##Activer la configuration d'IPv6 sur l'interface       |
|                        | <b>IPV6ADDR=2001 :DB8 ::3/64</b> ##Spécifie une adresse IPv6 statique       |
|                        | <b>IPV6_DEFAULTGW=2001 :DB8 ::1</b> ##Ajoute une route par défaut via       |
|                        | l'interface spécifiée                                                       |
|                        | <b>ONBOOT=yes</b> ## Monter l'interface au boot                             |
|                        | 3. Redemarrer le service réseau : # systemctl restart network               |
|                        | 4. Tester : #ifconfig                                                       |

### Serveur DHCP

Dynamic Host Configuration Protocol (DHCP, protocole de configuration dynamique des hôtes) est un protocole réseau dont le rôle est d'assurer la configuration automatique des paramètres IP d'une station ou d'une machine

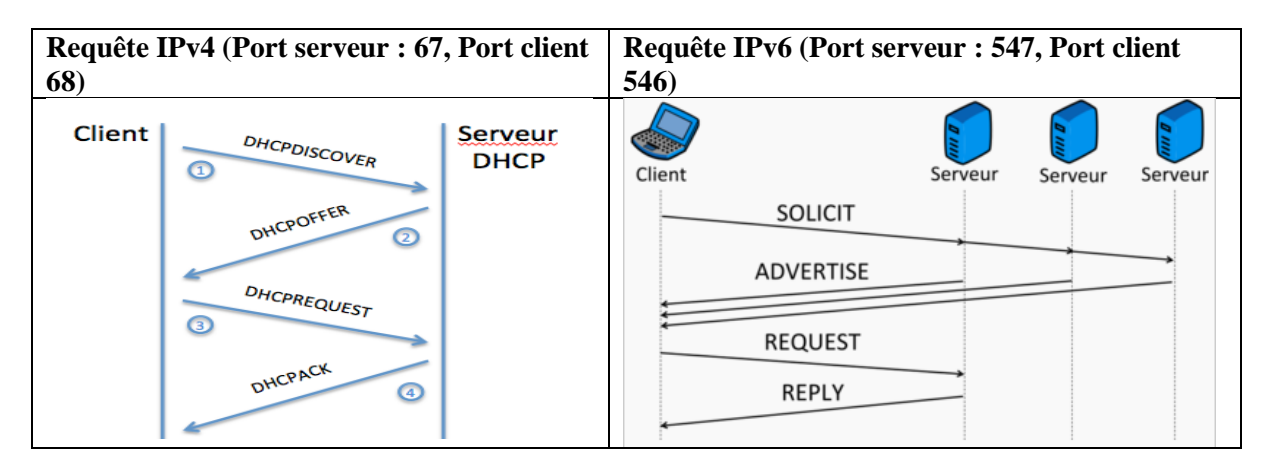

| Installation                | #yum install dhcp                                                       |
|-----------------------------|-------------------------------------------------------------------------|
| Vérification d'installation | # rpm -qa dhcp                                                          |
| Démarrage du service        | <b>IPV4</b> : # systemctl start dhcpd                                   |
|                             | <b>IPV6</b> : # systemctl start dhcpd6                                  |
|                             | NB : avant la config le serveur ne démarre pas                          |
| Activation au démarrage du  | <b>IPV4</b> : # systemctl enable dhcpd                                  |
| service                     | <b>IPV6</b> : # systemctl enable dhcpd6                                 |
| Nom et chemin du fichier    | <b>IPV4</b> : /etc/dhcp/dhcpd.conf                                      |
| de configuration            | <b>IPV6</b> : /etc/dhcp/dhcpd6.conf                                     |
| Syntaxe du fichier de       | subnet 192.168.1.0 netmask 255.255.255.0 { // spécifier le réseau       |
| configuration <b>IPV4</b>   | range 192.168.1.10 192.168.1.100; //spécifier l'étendue                 |
|                             | default-lease-time 600; //temps d'utilisation d'adresse IP              |
|                             | max-lease-time 7200; //temps Max d'utilisation d'adresse IP             |
|                             | option routers 192.168.1.1; //Définir la passerelle                     |
|                             | option domain-name-servers 192.168.1.3, 192.168.1.2; //Adresse          |
|                             | IP des serveur DNS                                                      |
|                             | option domain-name "ofppt.ma"; //spécifier le nom du domaine            |
|                             | option ntp-servers 192.168.1.1; //Adresse du serveur NTP                |
|                             | option netbios-name-servers 192.168.1.27; // Adresse IP du              |
|                             | serveur Wins                                                            |
|                             | option arp-cache-timeout 20 ; // Délai d'attente en secondes pour       |
|                             | les entrées de cache ARP.                                               |
|                             | option default-ip-ttl 40; // durée de vie par défaut que le client doit |
|                             | utiliser sur les datagrammes sortants.                                  |
|                             | }                                                                       |
| Réservation Adresse IPV4    | host PC1 {                                                              |
|                             | option host-name "PC1.example.com";                                     |
|                             | hardware ethernet 00:A0:78:8E:9E:AA;                                    |
|                             | fixed-address 192.168.1.4;                                              |
|                             | }                                                                       |
| Refus d'un hôte             | host PC1 {                                                              |
|                             | hardware ethernet 00:A0:78:8E:9E:AA;                                    |

|                               | deny booting;                                                                       |
|-------------------------------|-------------------------------------------------------------------------------------|
| Vérification de la            | #dhcpd                                                                              |
| configuration                 | Aiouter l'option -6 dans le cas de configuration IPV6                               |
| Démarrage du service          | # systemctl restart dhcpd                                                           |
| IPV4                          | ······································                                              |
| Syntaxe du fichier de         | subnet6 2001:db8:0:1::/64 {                                                         |
| configuration IPV6            | range6 2001:db8:0:1::129 2001:db8:0:1::254;                                         |
|                               | option dhcp6.name-servers fec0:0:0:1::1;                                            |
|                               | option dhcp6.domain-search "domain.example";                                        |
|                               | }                                                                                   |
| Réservation Adresse IPV6      | host Nomclient {                                                                    |
|                               | hardware ethernet 01:00:80:a2:55:67;                                                |
|                               | <b>fixed-address6</b> 3ffe:501:ffff:100::4321;                                      |
|                               | }                                                                                   |
|                               | host specialclient {                                                                |
|                               | host-identifier option dhcp6.client-id                                              |
|                               | 00:01:00:01:4a:1f:ba:e3:60:b9:1f:01:23:45;                                          |
|                               | <b>fixed-address6</b> 2001:db8:0:1::127;                                            |
|                               |                                                                                     |
| Test                          | Client Linux IPV4 :#dhclient                                                        |
|                               | Client Linux IPV6 :#dnclient -6 -d NomInterface                                     |
| A court valais dhan IDVA      | Client windows : >ipconing /release / >ipconing /renew                              |
| Agent relais ducp IP v4       | 1. Copier et editer le fichier dicretay.service                                     |
|                               | # cp/mb/systemu/systemi/uncretay.service/etc/systemu/systemi/                       |
|                               | <ul> <li>Wodifier l'option ExecStart :</li> </ul>                                   |
|                               | 2. Woulder ropion Excession .<br>ExecStart-/usr/shin/dhcrelay_dno-nid_AdessIPDHCP_i |
|                               | NomInterface                                                                        |
|                               | 3 Activer les changements :                                                         |
|                               | # systemctlsystem daemon-reload                                                     |
|                               | # systemctl restart dhcrelay                                                        |
| Agent relais dhcp <b>IPV6</b> | 4. Copier et éditer le fichier dhcrelay.service                                     |
| <b>č</b>                      | # cp /lib/systemd/system/dhcrelay6.service /etc/systemd/system/                     |
|                               | # vi /etc/systemd/system/dhcrelay6.service                                          |
|                               | 5. Modifier l'option ExecStart ajouter l'argument -6 et ajouter les                 |
|                               | interfaces « lower interface » et « upper interface »:                              |
|                               | ExecStart=/usr/sbin/dhcrelay -dno-pid -6 -l eth1 -u eth2                            |
|                               | 6. Activer les changements :                                                        |
|                               | # systemctlsystem daemon-reload                                                     |
|                               | # systemctl restart dhcrelay6                                                       |

#### Serveur DNS

DNS Domain Name System. C'est un système hiérarchique distribué permettant la résolution des noms de machines en adresses IP et inversement, utilise le **port 53.** Il existe deux types de

- Requêtes : requêtes récursives et requêtes itératives.
- Serveur DNS Principal (Master) et DNS secondaire (Slave).
- Zone : Zones de recherche directe, et zones de recherche inversée

| Installation                   | #yum install -y bind                                                              |
|--------------------------------|-----------------------------------------------------------------------------------|
| Vérification d'installation    | # rpm -qa bind                                                                    |
| Démarrage du service           | #systemctl start named.service                                                    |
| Activation au démarrage du     | #systemctl enable named.service                                                   |
| service                        |                                                                                   |
| Nom et chemin du fichier de    | /etc/named.conf                                                                   |
| configuration                  |                                                                                   |
| Configuration globale          | listen-on port 53 { localhost; }; // Autoriser les requêtes récursives que depuis |
|                                | lui-même ou any (tous le monde) ou Adresse IP                                     |
|                                | forwarders { 212.27.40.240; 212.27.40.241; }; //Envoyer les requete vers          |
| Configuration d'un compour DNS | d autre serveurs DNS                                                              |
| primaira (maîtra)              | Zone "votradomaina com" IN [                                                      |
| primare (matre)                | zone vonedomanie.com in {                                                         |
|                                | file "votredomaine com zone".                                                     |
|                                | allow-update { none: }. //ne pas autoriser la mise à jour                         |
|                                | }:                                                                                |
|                                | Zone inverse IPV4 :                                                               |
|                                | zone "Adresse réseau inverse.in-addr.arpa" IN {                                   |
|                                | type master;                                                                      |
|                                | file "votredomaine.com.inverse";                                                  |
|                                | allow-update { none; };                                                           |
|                                | };                                                                                |
|                                | Zone inverse IPV6 : (mettre un point entre chaque élément d'adresse IP)           |
|                                | zone "Adresse reseau inverse. ip6.arpa" IN {                                      |
|                                | type master;<br>file "votrodomoine com inverse";                                  |
|                                | allow update { none; }:                                                           |
|                                | anow-update { none, },                                                            |
|                                | Autres ontions :                                                                  |
|                                | allow-transfer { adresse ip : }: //Autoriser le transfert                         |
|                                | notify yes/no; //Activer ou non la notification                                   |
|                                | allow-notify { adresse ip ; }; //Autoriser les serveur à notifier en cas de       |
|                                | modification                                                                      |
| Configuration de la zone DNS   | \$TTI 86400                                                                       |
| directe                        | <ul> <li>IN SOA ns votredomaine com dnsmaster votredomaine com (</li> </ul>       |
|                                | 2019 //Numéro de série                                                            |
|                                | 2H // La période de rafraîchissement des données                                  |
|                                | 1D // La période de nouvelle essaie                                               |
|                                | 1W // La période d'expiration                                                     |
|                                | 38400 ) // la durée de validité des données communiquée par le serveur pour       |
|                                | toute requête .                                                                   |
|                                | @ IN NS ns.votredomaine.com.                                                      |

|                                  | @ IN NS ns2.votredomaine.com.                                                                                                    |
|----------------------------------|----------------------------------------------------------------------------------------------------|
|                                  | @ IN MX 10 mail.votredomaine.com.                                                                                                    |
|                                  | @ IN MX 20 mail2.votredomaine.com.                                                                                                    |
|                                  | _ldap_tcp.ntic.ma 86400 IN SRV 20 100 389 AD.ntic.ma.                                                                                                    |
|                                  | ns IN A votreip                                                                                                    |
|                                  | ns2 IN A votreip                                                                                                    |
|                                  | mail IN A votreip                                                                                                    |
|                                  | mail2 IN A votreip                                                                                                    |
|                                  | www IN A votrein                                                                                                    |
|                                  | www.INAAAA votreinV6                                                                                                    |
|                                  | ftn IN CNAME www.votredomaine.com                                                                                                    |
| Configuration de la zone DNS     | STTL 86400                                                                                                    |
| inversé                          | () IN SOA no votradomaina com dramastar votradomaina com (                                                                                                    |
| mverse                           | W IN SOA hs.voiredoiname.com. diismaster.voiredoiname.com. (                                                                                                    |
|                                  | 2019 //Numero de serie                                                                                                    |
|                                  | 2H // La periode de rafraichissement des données                                                                                                    |
|                                  | 1D // La période de nouvelle essaie                                                                                                    |
|                                  | 1W // La période d'expiration                                                                                                    |
|                                  | 38400 ) // la durée de validité des données communiquée par le serveur                                                                                                    |
|                                  | pour toute requête.                                                                                                    |
|                                  | @ IN NS ns.votredomaine.com.                                                                                                    |
|                                  | Votreip (partie hote) IN PTR ns                                                                                                    |
|                                  | Votrein (partie hote) <b>IN PTR</b> mail                                                                                                    |
|                                  | Votrein (nartie hote) IN PTR ns?                                                                                                    |
| Modification des droits des      | #chown_root named_votredomaine_com_zone                                                                                                    |
| fishing de seufissentier de      | the total and the transmission of the total and the total and the total |
| fichiers de configuration de     | #chown foot.named voiredomane.com.niverse                                                                                                    |
| zone                             |                                                                                                    |
| Vérification de la configuration | • Fichier de configuration : #named-checkconf                                                                                                    |
|                                  | Fichiers zone :                                                                                                    |
|                                  | #named-checkzone -d nomdomaine.com /var/named/nomdomaine.zone                                                                                                    |
|                                  | #named-checkzone -d adresse inverse réseau.in-addr.arpa                                                                                                    |
|                                  | /var/named/nomdomaine.inverse                                                                                                    |
| Redémarrage du service           | #systemctl restart named.service                                                                                                    |
| Test Client                      | 1 Modifier resolv conf en ajoutant l'adresse du serveur DNS                                                                                                    |
|                                  | 2. #nslookun Nom de domaine du hôte ou adresse IP                                                                                                    |
|                                  | Il est possible de modifier le mode d'interrogation de la commande nslookup grâce                                                                                                    |
|                                  | a l'ontion type : type-my type-ns type-agage type-sog et type-cname                                                                                                    |
|                                  | a roption type .type-mx ,type-ns, type-aaaa, type-soa et type-chame                                                                                                    |
|                                  | 3 #dig nom du domaine                                                                                                    |
| Configuration                    | J. Configuration clobal - Modifier la ligna allow grown (Adverge converse)                                                                                                    |
| Configuration serveur            | 1. Configuration global : Modifier la figne anow-query { Adresse serveur                                                                                                    |
| secondaire                       | secondaire; };                                                                                                    |
|                                  | 2. Configuration de la zone primaire :                                                                                                    |
|                                  | zone "ntic.ma" {                                                                                                    |
|                                  | type master;                                                                                                    |
|                                  | file "ntic.ma.direct";                                                                                                    |
|                                  | allow-transfer{AdresseIPserveurSlave;};                                                                                                    |
|                                  | notify yes;                                                                                                    |
|                                  | };                                                                                                    |
|                                  | 3. Configuration de la zone secondaire :                                                                                                    |
|                                  | zone "ntic.ma" {                                                                                                    |
|                                  | type slave:                                                                                                    |
|                                  | file "ntic ma directe"                                                                                                    |
|                                  | masters {AdresseIPnrimaire·}·                                                                                                    |
|                                  | allow_notify { AdvessalDerimaires }                                                                                                    |
|                                  | anow-nouty ( Auresserr primaire; );                                                                                                    |
|                                  | };                                                                                                    |

| Configuration DDNS | 1 Au niveau du serveur DNS : Dans named confindiquer l'adresse IP du serveur                                                     |
|--------------------|----------------------------------------------------------------------------------------------------|
| Configuration DDNS | 1. Au investi du serveur DNS .Dans named.com mulquer i auresse n' du serveur                                                     |
|                    | DHCP dans l'option allow-update                                                                                                  |
|                    | 2. Au niveau du serveur DHCP : ajouter les lignes suivantes dans dhcpd.conf                                                      |
|                    | ddns-updates on; //Autoriser les mises à jour des zones DNS                                                                      |
|                    | <b>ddns-update-style interim;</b> //Précise qu'il s'agit d'une mise à jour vers un serveur DNS local.                            |
|                    | <b>deny client-updates;</b> // Empêcher les clients de s'enregistrer eux-mêmes auprès du serveur DNS.                            |
|                    | ddns-domainname "Nom de la zone directe";                                                                                        |
|                    | ddns-rev-domainname "nom de la zone inverse";                                                                                    |
|                    | authoritative; //Serveur DHCP prioritaire sur le réseau local.                                                                   |
|                    | <pre>zone Nom de zone directe. {     primary 192.168.2.1;     } zone Nom de zone inverse. {     primary 192.168.2.1;     }</pre> |

### Serveur NFS

NFS (Network File System) est un protocole permettant de monter des disques en réseau. Le port utilisé par NFS c'est 2049. NFS est compatible avec *l'IPv4* et *IPv6* 

#### **Configuration Serveur**

| Installation                | #yum install nfs-utils                                                        |
|-----------------------------|-------------------------------------------------------------------------------|
| Vérification d'installation | # rpm -qa nfs-utils                                                           |
| Démarrage du service        | # systemctl start nfs-server                                                  |
| Activation au démarrage du  | # systemctl enable nfs-server                                                 |
| service                     |                                                                               |
| Nom et chemin du fichier    | /etc/exports                                                                  |
| de configuration            |                                                                               |
| Syntaxe du fichier de       | <dossier partagé=""> <hôte>(<options>)</options></hôte></dossier>             |
| configuration               |                                                                               |
| Explication                 | <dossier partagé=""> : chemin menant au dossier partagé</dossier>             |
|                             | <hôte> : indique quel est l'hôte qui peut accéder à ce partage (@IP,</hôte>   |
|                             | Nom Domaine, Adresse réseau)                                                  |
|                             | <options> : indique les options de partage tel que :</options>                |
|                             | • <b>rw :</b> droit lecture et écriture,                                      |
|                             | • <b>ro</b> : droit de lecture seule (option par defaut)                      |
|                             | <ul> <li>root_squash : spécifie que le root du serveur NFS n'a pas</li> </ul> |
|                             | les droits de root sur le répertoire partagé                                  |
|                             | no_root_squash : le contraire que root_squash.                                |
|                             | all_squash : force le <i>mapping</i> de tous les utilisateurs vers            |
|                             | l'utilisateur anonyme.                                                        |
|                             | <ul> <li>anonuid : indique l'UID de l'utilisateur</li> </ul>                  |
|                             | <ul> <li>anongid : indique le GID de l'utilisateur anonyme</li> </ul>         |
| Exemple de conf             | /home/ofppt/testN 192.168.147.215(rw)                                         |
|                             | /home/ofppt/testN1 *(ro)                                                      |
|                             | /home/ofppt/testN2                                                            |
|                             | 192.168.147.215(rw,all_squash,anonuid=1003,anongid=1003)                      |
|                             | /home/ofppt/testN3 *(rw,no_root_squash)                                       |
| Redémarrage du service      | # systemctl restart nfs-server                                                |
| Exporter le partage         | # exportfs -ra                                                                |
| Lister les info du montage  | #showmount -e <ip_serveur_nfs></ip_serveur_nfs>                               |

#### **Configuration Client**

| Créer un dossier pour<br>contenir le partage | #mkdir /media/ntfPartgae                                                                                                    |
|----------------------------------------------|----------------------------------------------------------------------------------------------------|
| Montage temporaire                           | <pre># mount -t nfs <adressi_ip_serveur>:<repserveur> &lt;     point_montage_local&gt;</repserveur></adressi_ip_serveur></pre>                                                             |
| Montage automatique via<br>fstab             | 1- Editer le fichier /etc/fstab et ajouter :<br><ip_serveur>:<rep_serveur> <point_montage_local> nfs<br/>defaults,nfsvers=3,auto,user 0 0</point_montage_local></rep_serveur></ip_serveur> |
|                                              | <ul><li>2- Activer le montage :</li><li>#mount -a</li></ul>                                                                                                    |

### **Serveur FTP**

Le FTP (File Transfer Protocol) ou protocole de transfert de fichiers est un protocole de communication dédié à l'échange informatique de fichiers sur un réseau TCP/IP.Pour la connexion de contrôle, le numéro de port utilisé par le serveur ftp est 21.Pour la connexion de transfert de données, le numéro de port utilisé par le serveur ftp est 20.

VSFTPD est un deamon FTP très léger, rapide et sécurisé. Il peut gérer des services FTP de tous types. VsFTPd est un serveur FTP conçu avec la problématique d'une sécurité maximale.

| Installation                | #yum install vsftpd                                             |
|-----------------------------|-----------------------------------------------------------------|
| Vérification d'installation | # rpm -qa vsftpd                                                |
| Démarrage du service        | # systemctl start vsftpd                                        |
| Activation au démarrage du  | # systemctl enable vsftpd                                       |
| service                     |                                                                 |
| Nom et chemin du fichier    | /etc/vsftpd/vsftpd.conf                                         |
| de configuration            |                                                                 |
| Options de configuration    | anonymous_enable=NO //Pas de connexions en mode                 |
|                             | anonymous                                                       |
|                             | listen_port=21 // Spécifie le port d'écoute                     |
|                             | local_enable=YES // Autoriser les utilisateurs locaux           |
|                             | write_enable=YES //Autoriser le droit d'écriture                |
|                             | local_umask=022 //Fixer le masque local a 022 (les fichiers     |
|                             | crées auront des droits en 755)                                 |
|                             | anon_upload_enable=NO //Refuser le upload pour les              |
|                             | anonymous                                                       |
|                             | anon_mkdir_write_enable=NO // Refuser l'ecriture pour les       |
|                             | anonymous                                                       |
|                             | idle_session_timeout=600 // Temps avant déconnexion sur une     |
|                             | session inactive                                                |
|                             | max_clients=50 //Nombre maximum de connexion simultanée         |
|                             | <b>max per ip=4</b> // Nombre maximum de connexion venant de la |
|                             | même IP                                                         |
|                             | ftpd_banner=Bienvenue sur mon ftp perso //Bannière de           |
|                             | bienvenue                                                       |
|                             | chroot local user=YES                                           |
|                             | chroot list enable=NO                                           |
|                             | allow writeable chroot=YES //les trois lignes limite les        |
|                             | utilisateurs à leur répertoire                                  |
| Options :                   | # Fichier de users                                              |
| ftpusers et user_list       | userlist file=/etc/vsftpd/user list                             |
|                             | # Chargement de la liste userlist file                          |
|                             | userlist enable=YES                                             |
|                             | # On refuse les utilisateurs de la liste                        |
|                             | userlist denv=YES                                               |
| Redémarrage du service      | # systemctl restart vsftpd                                      |
| Client Commande             | # ftp Nom Serveur FTP (ou Adresse IP)                           |
| Client graphique            | FileZilla, gFTP, AxyFTP par exemple                             |

### **Serveur SSH**

Secure Shell (SSH) est un programme mais aussi un protocole de communication sécurisé. Grâce à SSH, on peut se connecter à distance sur une machine et transférer des fichiers. Le numéro de port utilisé par le serveur est 22

OpenSSH (OpenBSD Secure Shell) est un ensemble d'outils informatiques libres permettant des communications sécurisées sur un réseau informatique en utilisant le protocole SSH.

| Installation                | #yum install openssh-server                                               |
|-----------------------------|---------------------------------------------------------------------------|
| Vérification d'installation | # rpm -qa openssh-server                                                  |
| Démarrage du service        | # systemctl start sshd                                                    |
| Activation au démarrage du  | # systemctl enable sshd                                                   |
| service                     |                                                                           |
| Nom et chemin du fichier    | /etc/ssh/sshd_config                                                      |
| de configuration            |                                                                           |
| Syntaxe du fichier de       | PermitRootLogin no // Désactiver les connexions SSH en root               |
| configuration               | AllowUsers user1 user2 user3 //Autoriser les utilisateurs                 |
|                             | AllowGroups goupe1 groupe2 //Autoriser les groupes                        |
|                             | DenyUsers user1 user2 user3 //Refuser les utilisateurs                    |
|                             | <b>DenyGroups goupe1 groupe2</b> //Refuser les groupes                    |
|                             | Banner /etc/banner //Afficher la bannière                                 |
|                             | Port numéro_du_port //Modifier le port d'écoute                           |
|                             | PermitEmptyPasswords no //interdire mot de passe vide                     |
|                             | PasswordAuthentication yes //Autoriser l'authentification par mdp         |
|                             | MaxSessions 10 // spécifier le nombre maximal de sessions                 |
|                             | MaxAuthTries 4 // limiter le nombre de de tentative                       |
|                             | d'authentification                                                        |
|                             | <b>ClientAliveInterval 600</b> // Envoie un message au client ssh après x |
|                             | secondes sans activité                                                    |
|                             | PubkeyAuthentication yes // Autoriser authentification par clé            |
|                             | LogLevel INFO //Activer les logs                                          |
| Redémarrage du service      | # systemctl restart sshd                                                  |
| Création de la paire de     | #ssh-keygen –t rsa –b 2048                                                |
| clé                         |                                                                           |
| Autoriser votre clef        | #ssh-copy-id –i ~/.ssh/id_rsa.pub user@ipmachine                          |
| publique                    |                                                                           |
| Test client                 | <b>#ssh</b> utilisateur@AdresseIPduServeur (ou nom de domaine)            |
| Test Graphique              | Putty, WinSCP                                                             |
| Transfert fichier/ dossier  | <b>\$scp</b> Nom fichier Utilisateur@IPServeurCible:/Chemin               |
|                             | Ajouter l'option -r en cas de transfert de dossier                        |
|                             | \$scp -r -p user@serveur1:chemin/vers/dossier/source                      |
|                             | user@serveur2:chemin/vers/dossier/destination                             |
|                             | En IPV6 ajouter l'option -6 <b>:\$scp -6</b>                              |
| Tunnel SSH                  | \$ssh -L port-local:HOSTNAME:port-distant login@machine-                  |
|                             | distante                                                                  |
|                             | Proxy "SOCKS" :                                                           |
|                             | ssh -D port-local login@machine-distante                                  |

### Serveur SAMBA

Samba est une suite de logiciels permettant d'interconnecter Windows et toutes sortes d'Unix-like. La partie serveur de SaMBa est gérée par des programmes :

- smbd : il fournit les services de partage de fichiers et d'imprimantes
- nmbd : il répond aux requêtes NetBIOS de résolution de noms et de voisinage

**NB**: désactiver SELINUX setsebool -P samba\_enable\_home\_dirs on

| Installation                   | #yum install -y samba*                                                                          |
|--------------------------------|-------------------------------------------------------------------------------------------------|
| Vérification d'installation    | # rpm -qa samba                                                                                 |
| Démarrage du service           | #systemctl start smb.service                                                                    |
|                                | #systemctl start nmb.service                                                                    |
| Activation au démarrage du     | #systemctl enable smb.service                                                                   |
| service                        | #systemctl enable nmb.service                                                                   |
| Nom et chemin du fichier       | /etc/samba/smb.conf                                                                             |
| de configuration               |                                                                                                 |
| Structure du fichier de        | la section [global] contient les paramètres généraux du serveur.                                |
| configuration                  | • la section [homes] contient les paramètres pour l'accès aux                                   |
|                                | répertoires des utilisateurs.                                                                   |
|                                | <ul> <li>la section [printers] contient les paramètres pour l'ensemble des</li> </ul>           |
|                                | imprimantes connectées au système                                                               |
|                                | <ul> <li>Les autres sections sont considérées comme des déclarations de<br/>partage.</li> </ul> |
| Option [global]                | workgroup = Le nom du groupe de travail                                                         |
| - F                            | server string = La description du serveur                                                       |
|                                | security = Type de sécurité (USER, ADS, SHARE, DOMAINE,                                         |
|                                | SERVER)                                                                                         |
|                                | <b>log file</b> = le nom du fichier qui contiendra le journal des activités du                  |
|                                | serveur                                                                                         |
|                                | max log size=taille maximale du fichier journal, en Kio.                                        |
| Configuration du               | 1. Créer un répertoire : <b>#mkdir partage</b>                                                  |
| partage : Configuration du     | 2. Créer un groupe : #grouadd ntic                                                              |
| dossier partager               | 3. Modifier les droits du répertoire :                                                          |
|                                | #chgrp - R ntic partage                                                                         |
|                                | #chmod -R o+xw partage                                                                          |
| Configuration du               | 1. Creér un utilisateur : <b>#useradd -G groupe user</b>                                        |
| <b>partage :</b> Configuration | 2. Définr un mot de passe Samba : <b>#smbpasswd -a user</b>                                     |
| de l'utilisateur               |                                                                                                 |
| Configuration du               | Ex de partage :                                                                                 |
| partage :smb.conf              | [ntic] //Nom du partage                                                                         |
|                                | <b>comment</b> = Exemple de partage //Description                                               |
|                                | <b>path</b> = partage //Chemin du partage                                                       |
|                                | <b>public</b> = no //Refuser connexion sans mot de passe                                        |
|                                | valid users = user, @ntic // liste d'utilisateurs ou groupe autorisés                           |
|                                | writable = yes // Droit d'ecriture                                                              |
|                                | browseable = yes // Reperioire visible                                                          |
|                                | create mask = $0.05$ // drons appriques en rajoutant un 0 devant.                               |
|                                | write list - user? //droit d'écriture pour la liste                                             |
|                                | write hst – user 1,user 2 // dron a centure pour la liste                                       |
| Vérification                   | testparm                                                                                        |

| Redémarrage du service  | #systemctl restart smb.service<br>#systemctl restart nmb.service                        |  |
|-------------------------|-----------------------------------------------------------------------------------------|--|
| Afficher l'arborescence | #smbclient -L Localhost<br>#smbtree                                                     |  |
| Test Client :smbclient  | #smbclient //@IP serveurSamba/NomPartage -U user                                        |  |
| Test Client :smbmount   | <pre>#mkdir -p /mnt/samba # smbmount //@IP serveurSamba/NomPartage /mnt/smbmnt -o</pre> |  |
|                         | username=utilisateur                                                                    |  |
| Client Windows          | Dans la barre de recherche : <u>\\nomServeurSamba\NomPartage</u>                        |  |
|                         | Créer un lecteur réseau                                                                 |  |

## Serveur Apache

Apache est le principal serveur web du monde de l'Open Source. Utilise par défaut le port 80 et 443(SSL) mais on peut modifier le port dans le fichier de configuration.

| Installation                                                                                                    | # yum -y install httpd                                                                                                    |
|----------------------------------------------------------------------------------------------------|----------------------------------------------------------------------------------------------------|
| Vérification                                                                                                    | #rpm -qa httpd                                                                                                    |
| d'installation                                                                                                    |                                                                                                    |
| Démarrage du service                                                                                                    | # systemctl start httpd                                                                                                    |
| Activation au démarrage                                                                                                    | #systemctl enable httpd                                                                                                    |
| du service                                                                                                    |                                                                                                    |
| Nom et chemin du                                                                                                    | /etc/httpd/conf/httpd.conf                                                                                                    |
| fichier de configuration                                                                                                    |                                                                                                    |
| Syntaxe configuration                                                                                                    | ServerRoot "/etc/httpd" //Chemin du dossier de configuration                                                                                                    |
| général                                                                                                    | Listen 80 // Port d'ecoute                                                                                                    |
| -                                                                                                    | <b>DocumentRoot ''/var/www/html''</b> // le chemin de l'accès au repertoire du site                                                                                                    |
|                                                                                                    | exactement le fichier index.html définie par défaut                                                                                                    |
|                                                                                                    | ServerAdmin root@localhost //Adresse mail de l'administrateur                                                                                                    |
|                                                                                                    | <b>Include</b> //permet l'inclusion d'autres fichiers de configuration dans httpd.conf                                                                                                    |
|                                                                                                    | <b><directory< b=""> <b> </b></directory<> <b>//</b>regroupe un ensemble de directives qui ne s'appliquent</b>                                                                                                    |
|                                                                                                    | au'au répertoire précisé                                                                                                    |
|                                                                                                    | <b>ErrorLog "logs/error_log"</b> // Définit le chemin vers le journal des erreurs                                                                                                    |
|                                                                                                    | CustomLog "logs/access log" combined //permet de contrôler la journalisation des                                                                                                    |
|                                                                                                    | requêtes destinées au serveur                                                                                                    |
|                                                                                                    | AddDefaultCharset //paramètre le jeu de caractères par défaut pour les pages de texte                                                                                                    |
|                                                                                                    | <b>Timeout 300</b> //définit la durée exprimée en secondes pendant laquelle le serveur attend                                                                                                    |
|                                                                                                    | des récentions                                                                                                    |
|                                                                                                    | <b>MaxClients</b> 150 //fixe une limite au nombre total de processus serveur ou de clients                                                                                                    |
|                                                                                                    | connectés simultanément                                                                                                    |
|                                                                                                    | <b>LogLevel warn</b> // définit le niveau de détail avec lequel les messages d'erreur devraient                                                                                                    |
|                                                                                                    | Atre enregistrés dans les journaux d'erreurs                                                                                                    |
|                                                                                                    | ere enegisties dans les journaux d'eneurs                                                                                                    |
| VirtualHost                                                                                                    | 1 #touch /etc/httpd/conf d/nomdoamine conf                                                                                                    |
| v integration of the second second seco | 2                                                                                                    |
|                                                                                                    | <b>VirtualHost</b> 192 168 2 3:80> // Adresse IP de la machine serveur, suivie du port 80 qui                                                                                                    |
|                                                                                                    | est le nort http                                                                                                    |
|                                                                                                    | Server A dmin admin@ntic local //A dresse mail de l'administrateur                                                                                                    |
|                                                                                                    | ServerName, ntic local // lo nom do domaino du sorveur                                                                                                    |
|                                                                                                    | Server A line www.ntic local // nom alternatif du serveur                                                                                                    |
|                                                                                                    | <b>DecumentPoet</b> //use/www.httc.iocal // holli alternatif du serveul                                                                                                    |
|                                                                                                    | <b>ErrorI</b> og /var/log/httnd/orror_log //parmet de définir le nom du fichier dens lequel                                                                                                    |
|                                                                                                    | la servour ve journeliser toutes les errours qu'il rencentre                                                                                                    |
|                                                                                                    | Custom Log /var/log/httnd/agoess log combined //normat do contrôler lo                                                                                                    |
|                                                                                                    | iournalisation das requêtes destinées au serveur                                                                                                    |
|                                                                                                    | /WirtualHost                                                                                                    |
| Répertoire du site                                                                                                    | 1 Création du répertoire pour le site : #mkdir_p_/yar/www/html/ntic local                                                                                                    |
| Repertoire du site                                                                                                    | 2. Modification dos droits :                                                                                                    |
|                                                                                                    | 2. Would all of a substantial local                                                                                                    |
|                                                                                                    |                                                                                                    |
|                                                                                                    | #chown -R 755 ntic local                                                                                                    |
|                                                                                                    | #chown - R apache.apache http://www.lotml/ntic.lcal/index.html                                                                                                    |
|                                                                                                    | <ul> <li>#chown -R apache.apache.html://ocal</li> <li>#chmod -R 755 ntic.local</li> <li>Création du fichier index.html : #vim /var/www/html/ntic.lcal/index.html</li> <li>Example du fichier index :</li> </ul>   |
|                                                                                                    | <ul> <li>#chrown -R apache.apache.html://ocal</li> <li>#chrown -R 755 ntic.local</li> <li>Création du fichier index.html : #vim /var/www/html/ntic.lcal/index.html</li> <li>Exemple du fichier index :</li> </ul> |
|                                                                                                    | <pre>#chown -R apache.apache.html:iocal #chmod -R 755 ntic.local 3. Création du fichier index.html : #vim /var/www/html/ntic.lcal/index.html 4. Exemple du fichier index : <html> </html></pre>                   |

|                        | <title>Welcome to ntic.local</title>                                                         |
|------------------------|----------------------------------------------------------------------------------------------|
|                        |                                                                                              |
|                        | <body></body>                                                                                |
|                        | <h1>l'Exemple de virtual host fonctionne </h1>                                               |
|                        |                                                                                              |
|                        |                                                                                              |
| Test de configuration  | #apachectl configtest                                                                        |
| Redémarrer le service  | # systemctl restart httpd                                                                    |
| Recharger le service   | # systemctl reload httpd                                                                     |
| Sécuriser Apache2 avec | 1. Installation du mod ssl : #yum install mod_ssl                                            |
| SSL                    | 2. Création du certificat :                                                                  |
|                        | # openssl req -x509 -nodes -days 365 -newkey rsa:1024 -out /etc/httpd/server.crt -keyout     |
|                        | /etc/httpd/server.key                                                                        |
|                        |                                                                                              |
|                        | 3. Vérifier dans le fichier « /etc/httpd/conf.d/ssl.conf » que la directive de configuration |
|                        | nommee Listen ecouter sur le port 443                                                        |
|                        | 4. Ex de configuration :                                                                     |
|                        | <virtualhost *:80=""></virtualhost>                                                          |
|                        | ServerName ntic.local/                                                                       |
|                        | Redirect / https://ntic.local/                                                               |
|                        |                                                                                              |
|                        | <virtualhost *:443=""></virtualhost>                                                         |
|                        | ServerName ntic.local                                                                        |
|                        | DocumentRoot /var/www/html/ntic                                                              |
|                        |                                                                                              |
|                        | SSLEngine on // Activer le moteur SSL                                                        |
|                        | SSLCertificateFile /etc/httpd/server.crt //définit le certificat authentifiant le            |
|                        | Serveur auprès des clients                                                                   |
|                        | SSLCertificateKeyFile /etc/httpd/server.key //définit la clé privée du Serveur               |
|                        |                                                                                              |

### Serveur OpenLdap

Open LDAP est une implémentation open source du protocole LDAP. Il est constitué de 3 éléments principaux :

- slapd (Stand-alone LDAP Daemon) : démon LDAP autonome. Il écoute les connexions LDAP sur n'importe quel port (389 par défaut).
- Des **Bibliothèques** implémentant le protocole LDAP.
- Des Utilitaires, des outils et des exemples de clients.

| Installation                   | #yum install openIdap-clients openIdap-servers openIdap-devel migrationtools    |  |
|--------------------------------|---------------------------------------------------------------------------------|--|
| Vérification<br>d'installation | # rpm -qa openldap*                                                             |  |
| Démarrage du service           | # systemctl start slapd                                                         |  |
| Activation au                  | # systemctl enable slapd                                                        |  |
| démarrage du service           |                                                                                 |  |
| Configurer le mot de           | #slappasswd                                                                     |  |
| passe root LDAP                | Le mot de passe est affiché crypter                                             |  |
| Configuration                  | 1- Editer le fichier /etc/openIdap /ldap.conf modifier la ligne                 |  |
|                                | BASE dc=NomDomaine,dc=local                                                     |  |
|                                | 2- Editer le fichier slapd.d/cn $=$ config/olcDatabase $=\{1\}$ monitor.ldif et |  |
|                                | renseigner votre domaine                                                        |  |
|                                | "cn=Manager, <b>dc=NomDomaine,dc=local</b>                                      |  |
|                                | 3- Editer le fichier slapd.d/cn $=config/olcDatabase={2} mdb.ldif,$             |  |
|                                | modfier le domaine puis ajouter le mot de passe crypté                          |  |
|                                | olcSuffix: dc=NomDomaine,dc=local                                               |  |
|                                | olcRootDN: cn=Manager,dc=NomDomaine,dc=local                                    |  |
|                                | olcRootPW: {SSHA}ppNk4zYhzD9PUUohDERGxGJFRzaCzbuA                               |  |
|                                |                                                                                 |  |
| Configurer la base de          | #cp /usr/share/openIdap-servers/DB_CONFIG.example                               |  |
| données LDAP                   | /var/lib/ldap/DB_CONFIG                                                         |  |
|                                | #chown ldap:ldap /var/lib/ldap/*                                                |  |
| Mettre à jour le Schema        | ldapadd -Y EXTERNAL -H ldapi:/// -f /etc/openldap/schema/cosine.ldif            |  |
|                                | ldapadd -Y EXTERNAL -H ldapi:/// -f /etc/openldap/schema/nis.ldif               |  |
|                                | ldapadd -Y EXTERNAL -H ldapi:/// -f                                             |  |
|                                | /etc/openldap/schema/inetorgperson.ldif                                         |  |
| Redémarrer le serveur          | #systemctl restart slapd                                                        |  |
|                                |                                                                                 |  |
|                                |                                                                                 |  |
| Ex fichier ldif:               | dn: dc=ilham,dc=local                                                           |  |
| Domaine, OU, groupe,           | ObjectClass: top                                                                |  |
| user                           | ObjectClass: domain                                                             |  |
|                                | dc: ilham                                                                       |  |
|                                |                                                                                 |  |
|                                | dn: ou=tri,dc=ilham,dc=local                                                    |  |
|                                | ObjectClass: top                                                                |  |
|                                | ObjectClass: organizationalUnit                                                 |  |

|                                       | ou: tri                                                                                                    |  |
|---------------------------------------|----------------------------------------------------------------------------------------------------|--|
|                                       |                                                                                                    |  |
|                                       | dn: cn=202,ou=tri,dc=inam,dc=iocal                                                                                                    |  |
|                                       | ObjectClass: posixGroup                                                                                                    |  |
|                                       | cn: 202                                                                                                    |  |
|                                       | giaNumber: 202                                                                                                    |  |
|                                       | memberuid: ahmed                                                                                                    |  |
|                                       | description: testgroupe                                                                                                    |  |
|                                       | dn: uid=ahmed,ou=tri,dc=ilham,dc=local                                                                                                    |  |
|                                       | ObjectClass: top                                                                                                    |  |
|                                       | ObjectClass: person                                                                                                    |  |
|                                       | ObjectClass: inetorgoerson                                                                                                    |  |
|                                       | cn: ahmed serraii                                                                                                    |  |
|                                       | sn: serraii                                                                                                    |  |
|                                       | givenname: ahmed                                                                                                    |  |
|                                       | description: testuser                                                                                                    |  |
|                                       | uid: ahmed                                                                                                    |  |
|                                       | telephonenumber: 1233444                                                                                                    |  |
|                                       | mail: eee@ihhhh                                                                                                    |  |
| Ex · fichier ldif                     | 1 Création utilisateur linux •#useradd user                                                                                                    |  |
| utilisateur généré par ·              | 2 Copier les informations de l'utilisateur dans un fichier nommé                                                                                                    |  |
| migrationtools                        | nasswd txt · #gren user /etc/nasswd > nasswd txt                                                                                                    |  |
|                                       | 3 Créer le fichier ldif en utilisant le scrint migrate passwd.txt                                                                                                    |  |
|                                       | /usr/share/migrationtools/migrate_nasswd.plnasswd.txt > user.ldif                                                                                                    |  |
| Ajouter                               | Idanadd -x -W -D "cn=Manager.dc=NomDomaine.dc=local" -f                                                                                                    |  |
| objets Importation du                 | NomFichier.ldif                                                                                                    |  |
| fichier ldif                          | -x : Authentification simple                                                                                                    |  |
|                                       | <b>-D</b> : identifiant connexion à la base                                                                                                    |  |
|                                       | -W : demande le mot de passe                                                                                                    |  |
|                                       | $-\mathbf{f}$ : le nom du chier ldif                                                                                                    |  |
|                                       |                                                                                                    |  |
| Chercher                              | #ldapsearch -x -b ''dn ''                                                                                                    |  |
|                                       | Utiliser l'option -LLL : Afficher le resultat sans commentaires, sans                                                                                                    |  |
|                                       | version LDIF                                                                                                    |  |
| Supprimer                             | #ldapdelete -v –D ''cn=Manager,dc=NomDomaine,dc=ma'' -W                                                                                                    |  |
|                                       | ''dn à supprimer''                                                                                                    |  |
| Modifier un attribut :                | Ex : Ajouter l'attribut description                                                                                                    |  |
| Ajout                                 | 1. Créer le fichier ldif suivant :                                                                                                    |  |
|                                       | dn: uid=user,ou=stagiaire,dc=tmsir,dc=local                                                                                                    |  |
|                                       | changetype: modify                                                                                                    |  |
|                                       | add:description                                                                                                    |  |
|                                       | description: stagiaire ofppt                                                                                                    |  |
|                                       |                                                                                                    |  |
|                                       | 2. Lancer la commande :                                                                                                    |  |
| 2.5.11.01                             | 2. Lancer la commande :<br><b>ldapmodify -x -W -D ''cn=Manager,dc=tmsir,dc=local'' -f ajout.ldif</b>                                                                                                    |  |
| Modifier un                           | 2. Lancer la commande :<br><b>Idapmodify -x -W -D ''cn=Manager,dc=tmsir,dc=local'' -f ajout.ldif</b><br>Ex : <b>Modifier</b> l'attribut <b>description</b>                                                                                                    |  |
| Modifier un<br>attribut :Modification | <ul> <li>2. Lancer la commande :<br/>Idapmodify -x -W -D ''cn=Manager,dc=tmsir,dc=local'' -f ajout.ldif</li> <li>Ex : Modifier l'attribut description</li> <li>1. Créer le fichier ldif suivant :</li> </ul>                                                                                                    |  |
| Modifier un<br>attribut :Modification | <ul> <li>2. Lancer la commande :<br/>Idapmodify -x -W -D "cn=Manager,dc=tmsir,dc=local" -f ajout.ldif</li> <li>Ex : Modifier l'attribut description</li> <li>1. Créer le fichier ldif suivant :<br/>dn: uid=user,ou=stagiaire,dc=tmsir,dc=local</li> </ul>                                                                         |  |
| Modifier un<br>attribut :Modification | <ul> <li>2. Lancer la commande :</li> <li>Idapmodify -x -W -D ''cn=Manager,dc=tmsir,dc=local'' -f ajout.ldif</li> <li>Ex : Modifier l'attribut description</li> <li>1. Créer le fichier ldif suivant :</li> <li>dn: uid=user,ou=stagiaire,dc=tmsir,dc=local</li> <li>changetype: modify</li> </ul>                                 |  |
| Modifier un<br>attribut :Modification | <ul> <li>2. Lancer la commande :<br/>Idapmodify -x -W -D "cn=Manager,dc=tmsir,dc=local" -f ajout.ldif</li> <li>Ex : Modifier l'attribut description <ol> <li>Créer le fichier ldif suivant :</li> <li>dn: uid=user,ou=stagiaire,dc=tmsir,dc=local</li> <li>changetype: modify</li> </ol> </li> <li>replace:description </li> </ul> |  |

|                       | 2. Lancer la commande :                                             |  |
|-----------------------|---------------------------------------------------------------------|--|
|                       | ldapmodify -x -W -D ''cn=Manager,dc=tmsir,dc=local'' -f modif.ldif  |  |
| Modifier un           | Ex : Supprimer l'attribut description                               |  |
| attribut :Suppression | 1. Créer le fichier ldif suivant :                                  |  |
|                       | dn: uid=user,ou=stagiaire,dc=tmsir,dc=local                         |  |
|                       | changetype: <b>modify</b>                                           |  |
|                       | delete:description                                                  |  |
|                       | 2. Lancer la commande :                                             |  |
|                       | ldapmodify -x -W -D ''cn=Manager,dc=tmsir,dc=local'' -f sup.ldif    |  |
| Configuration client  | 1. Installer le packet openIdap client : # yum -y install openIdap- |  |
| Linux                 | clients nss-pam-ldapd                                               |  |
|                       | 2. Configurer l'authentification LDAP :# authconfig-tui             |  |
|                       | 3. Tester : # getent passwd NomUtilisateur                          |  |

## Serveur OpenVPN

| Installation                              | #yum install epel-release openvpn                                                                                                    |  |
|-------------------------------------------|----------------------------------------------------------------------------------------------------|--|
| Vérification d'installation               | # rpm -qa openvpn                                                                                                    |  |
| Démarrage du service                      | # systemctl start openvpn@server.service                                                                                                    |  |
| Activation au démarrage du service        | # systemctl -f enable openvpn@server.service                                                                                                    |  |
| Nom et chemin du fichier de configuration | Copier le fichier de configuration du serveur dans /etc/openvpn :<br>#cd /usr/share/doc/openvpn-2.X.X/sample/sample-config-files/<br>server.conf /etc/openvpn                                                                                                    |  |
| Configuration                             | <pre>push "route 10.1.0.0 255.255.0.0" // push "redirect-gateway def1 bypass-dhcp" // rediriger tout son trafic via le serveur OpenVPN push "dhcp-option DNS 8.8.8.8" push "dhcp-option DNS 8.8.4.4" // Indiquer quels serveurs DNS il peut utiliser pour se connecter à OpenVPN user nobody group nobody // Exécute OpenVPN sans privilèges une fois démarré, donc fonctionner avec un utilisateur et un groupe de personne. topology subnet server 10.8.0.0 255.255.0 //configure OpenVPN pour fonctionner comme un sous-réseau</pre>                                                                                                    |  |
| Configuration certificat                  | <ol> <li>#yum install easy-rsa</li> <li>#mkdir -p /etc/openvpn/easy-rsa/keys</li> <li>#cp -rf /usr/share/easy-rsa /2.0/* /etc/openvpn/easy-rsa</li> <li>Dans easy-rsa éditer le fichier vars et modifier les lignes :         export KEY_COUNTRY="MA"         export KEY_PROVINCE="JH"         export KEY_ORG="OFFSHORING"         export KEY_ORG="OFFSHORING"         export KEY_ORG="OFFSHORING"         export KEY_OU="OFPPT"         Au niveau du dossier easy-rsa on va créer les certificats :         #source. /vars         //clean-all         //build-ca         //build-key-server \$( hostname )         //build-dh         Copier les fichiers ca.crt hostname.crt hostname.key dh2048.pem         dans /etc/openvpn :         #cp ca.crt hostname.crt hostname.key dh2048.pem /etc/openvpn         </li> </ol> |  |
| Redémarrer le service                     | # systemctl restart openvpn@server.service                                                                                                    |  |
| Test client                               | Coté serveur: Copier les clefs dans la machine cliente                                                                                                    |  |
|                                           | /etc/openvpn/easy-rsa/keys/ca.crt                                                                                                    |  |

| /etc/openvpn/easy-rsa/keys/client.crt<br>/etc/openvpn/easy-rsa/keys/client.key<br>/etc/openvpn/myvpn.tlsauth<br><b>Coté client :</b> Crée un nouveau fichier avec l'extension. ovpn avec<br>les informations                                                                                                   |
|----------------------------------------------------------------------------------------------------|
| client<br>tls-client<br>ca /path/to/ca.crt<br>cert /path/to/client.crt<br>key /path/to/client.key<br>tls-crypt /path/to/myvpn.tlsauth<br>remote-cert-eku ''TLS Web Client Authentication''<br>proto udp<br>remote your_server_ip 1194 udp<br>dev tun<br>topology subnet<br>pull<br>user nobody<br>group nobody |

## Quelques Commandes de base

| Afficher la capacité DD                             | #fdisk –l ou #df –h /                                                  |
|-----------------------------------------------------|------------------------------------------------------------------------|
| Afficher les information RAM                        | #free                                                                  |
| Afficher les information CPU                        | #lscpu ou #cat /proc/cpuinfo                                           |
| <b>Ps :</b> Afficher les processus actifs ainsi que | #ps aux                                                                |
| ces ressources utilisé à un instant t               | #ps aux  grep bind                                                     |
| mount : monter un système de fichier                | # mount -t type_périphérique point_de_montage                          |
|                                                     | Ex : #mount -t ext4 /dev/hdb1 /mn                                      |
|                                                     | #mount mount -t vfat /dev/hda1 /Dos/C/                                 |
| mkfs :formater                                      | Formater en ext4 : <b>#mkfs.ext4</b> /dev/votre_partition              |
|                                                     | Formater en swap : <b>#mkswap</b> /dev/Votre_partition                 |
|                                                     | Formater en vfat : <b>#mkfs.vfat</b> /dev/Votre_partition              |
| grep : rechercher un mot dans un fichier            | \$grep mot nomfichier                                                  |
|                                                     | \$grep -E [Aa]lias NomFichier                                          |
|                                                     | \$ grep -E [0-4] NomFichier                                            |
|                                                     | #ps aux   grep service                                                 |
| sort : trier les lignes                             | -r: trier en ordre inverse                                             |
|                                                     | -R: trier aléatoirement                                                |
|                                                     | - <b>n</b> : trier des nombres                                         |
| wc :compteur lignes, mots et caractères             | -l : compter le nombre de lignes                                       |
|                                                     | <b>w</b> : compter le nombre de mots                                   |
|                                                     | -c : compter le nombre d'octets                                        |
|                                                     | \$ls -1  wc -1                                                         |
|                                                     | #wc -l /etc/passwd                                                     |
|                                                     | #ps -aux  wc -l                                                        |
| <b>uniq :</b> supprimer les doublons                |                                                                        |
| Sed : Manipuler les fichiers                        | sed -e ''s/[Ff]raise/FRAISE/g" : substitue toutes les                  |
| automatiquement                                     | chaînes Fraise ou fraise par FRAISE                                    |
|                                                     | sed "20.30d" fichier · supprimer les lignes 20 à 30 du                 |
|                                                     | fichier                                                                |
|                                                     | sed "/ntic/d" fichier : supprime les lignes contenant la               |
|                                                     | chaîne ntic                                                            |
| <b>Cut :</b> afficher des zones spécifiques         | <b>\$cut -c1 /etc/passwd</b> : affichera la première colonne           |
| d'un fichier                                        | du fichier /etc/passwd.                                                |
|                                                     | <ul> <li>-c1-5 · Permet de sélectionner les colonnes 1 à 5</li> </ul>  |
|                                                     | - 14 . Demost de sélectionner les colonnes 14 à la                     |
|                                                     | • -c14- : Permet de selectionner de la colonne 14 à la dernière        |
|                                                     | <ul> <li>-c1-3,14-18 : Permet de spécifier plusieurs plages</li> </ul> |
|                                                     | de colonnes.                                                           |
|                                                     | <b>\$cut -d: -f6 /etc/passwd :</b> affichera le 6eme champ du          |
|                                                     | fichier /etc/passwd, dont le séparateur (``:")                         |
| <b>awk</b> : appliquer un co                        | ertain nombre d'actions sur un fichier                                 |
| awk -F '':'' '{ \$2 = '''' ; print \$0 }'           | imprime chaque ligne du fichier /etc/passwd après avoir                |
| /etc/passwd                                         | effacé le deuxième champs                                              |

| awk 'END {print NR}' fichier              | imprime le nombre total de lignes du fichiers                                                                      |
|-------------------------------------------|----------------------------------------------------------------------------------------------------|
| awk '{print \$NF}' fichier                | imprime le dernier champs de chaque ligne                                                                          |
| who   awk '{print \$1,\$5}                | imprime le login et le temps de connexion                                                                          |
| awk 'length(\$0)>75 {print}' fichier      | imprime les lignes de plus de 75 caractères. (print                                                                |
|                                           | équivaur à print \$                                                                                                |
| awk '\$3>500' /etc/passwd                 | Imprime les lignes dont le GID est superieur à 500                                                                 |
| awk -F : '\$3 >= 500 {print "User : " \$1 | Imprime les lignes dont le GID est superieur à 500                                                                 |
| '' - GID : '' \$3}' /etc/passwd           | sous forme User :nomutilisateur -GID :Numérogid                                                                    |
| Crontab                                   |                                                                                                    |
| GRUB2                                     | La configuration de GRUB2 est composé de trois                                                                     |
|                                           | principales dans des fichiers inclus :                                                                             |
|                                           | 1. /etc/default/grub - le fichier contenant les paramètres                                                         |
|                                           | du menu de GRUB 2,                                                                                                 |
|                                           | 2. /etc/grub.d/ - le répertoire contenant les scripts de                                                           |
|                                           | création du menu GRUB 2, permettant notamment de<br>personnaliser le menu de démarrage                             |
|                                           | <ol> <li>/boot/grub2/grub.cfg - le fichier de configuration final</li> </ol>                                       |
|                                           | de GRUB 2, non modifiable.                                                                                         |
|                                           | <ol> <li>grub-mkconfig -o <destination> génère une entrée de<br/>menu de niveau supérieur</destination></li> </ol> |
|                                           | le contenu du fichier /etc/default/grub                                                                            |
|                                           | GRUB TIMEOUT=5                                                                                                    |
|                                           |                                                                                                    |
|                                           | release)"                                                                                                    |
|                                           | GRUB_DEFAULT=saved                                                                                                 |
|                                           | GRUB_DISABLE_SUBMENU=true                                                                                          |
|                                           | GRUB_TERMINAL_OUTPUT="console"                                                                                     |
|                                           | GRUB_CMDLINE_LINUX="crashkernel=auto                                                                               |
|                                           | rd.lvm.lv=centos/root rd.lvm.lv=centos/swap rhgb quiet"                                                            |
|                                           | GRUB_DISABLE_RECOVERY="true"                                                                                       |